## مراحل درخواست خوابگاه

۱- مشخصات خود را در سامانه صندوق رفاه به آدرس www. refah.swf.ir کامل و درخواست خود را در این سامانه ثبت نمایند.

۲-در سیستم گلستان

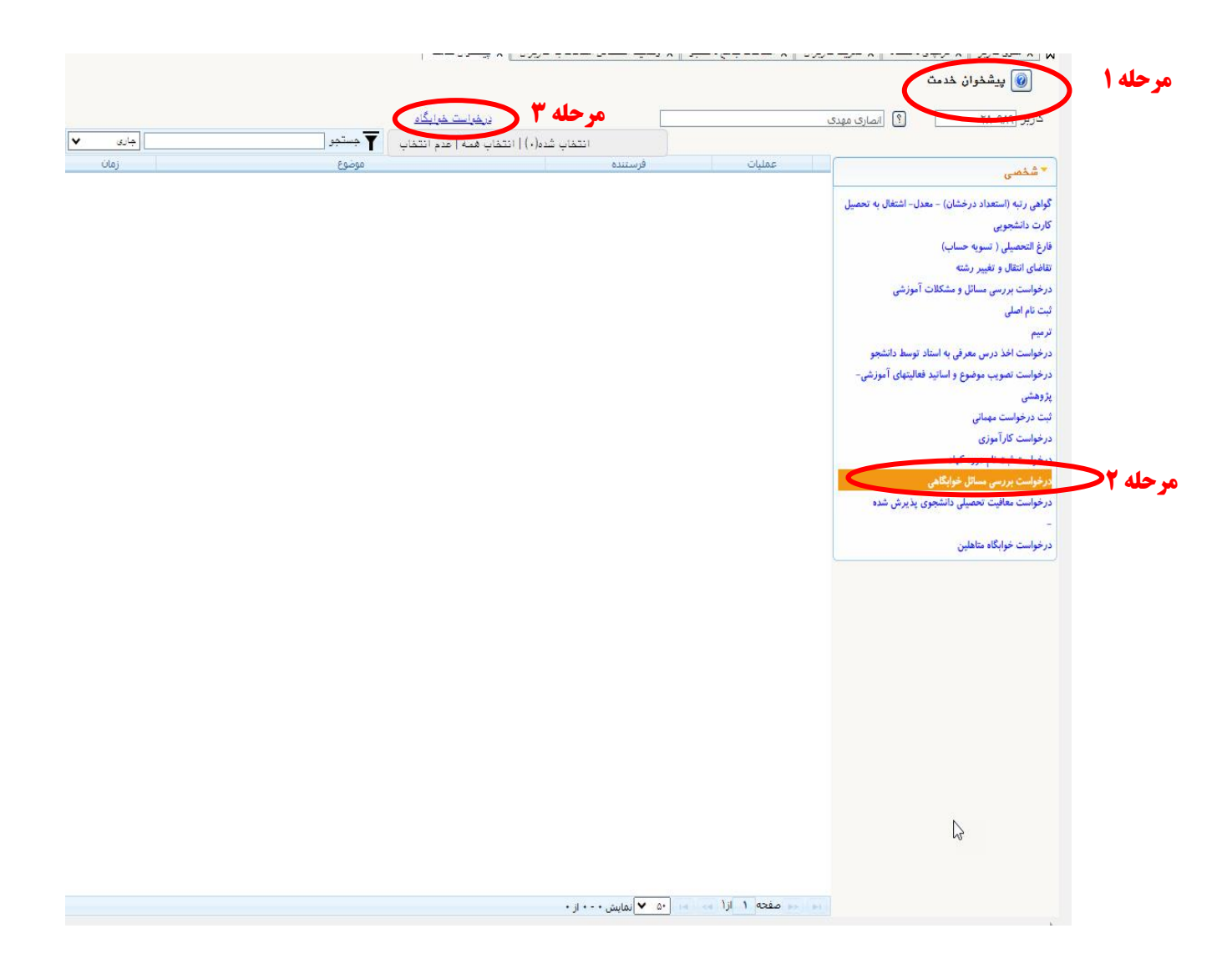

| AlA Zhoula Chen XIA march | متعاجبها والمعاد والمحاجبة والمح     |                                                                       |                                                                   | ×                        |
|---------------------------|--------------------------------------|-----------------------------------------------------------------------|-------------------------------------------------------------------|--------------------------|
|                           |                                      |                                                                       | 🖉 درخواست بررسی مسائل خوابگاهی دانشجو                             | کاربر : مرع              |
|                           |                                      |                                                                       | شماره دانشجو (۴۰۲۱۱۲۳۲۰۰۳) 🔇 (انصاری مهدی                         | 0                        |
|                           | منسبت امرد                           | مقطع كارشناسي                                                         | زئیات تحصیلی )<br>دانشگده (۱۲   علوم انسانی                       | کاربر                    |
|                           | وضعيت بومي غير بومي                  | دوره روزانه                                                           | گروه آموزشی ۲۴ فقه و مبانی حقوق اسلامی                            |                          |
|                           | وضعيت تاهل مجرد                      | نوع ورود به دانشگاه <mark>سنجش(مجموعه ای)</mark>                      | رشته تحصيلی ۳۳ فقه و مبانی حقوق اسلامی                            | ▼ شخم                    |
|                           | معدن کی ۰۰۰۰<br>واحد گذراندہ کل ۰۰۰۰ | موع ورود به امورس عالی ایداردان<br>استان محل سکرنت کهگیلویه وبویراحمد | درم ورود ۲۰۰۱ مینسان ون سان تحصیلی۲۰۰۱۰<br>ممل سکانت ۱۷۰۴ گیساران | گواهی ر تب               |
|                           |                                      |                                                                       | شفصات خوانگاه فعلی )                                              | کارت دانتا               |
|                           |                                      |                                                                       | شماره خوابگاه ۲۴ تربیت                                            | فارع التحم<br>تقاضاي انت |
|                           |                                      |                                                                       | شماره اتاق ۴۴۱۱۱ (۴۴۱۱۱ طبقه اول                                  | درخواست                  |
|                           |                                      |                                                                       | - 14 U DL                                                         | ثبت نام اح مشت           |
|                           |                                      |                                                                       | ترم درخواست (۴۰۲ انیمسال اول سال تحصیله ۲۰                        | <b>مر خله ۲ &lt;</b>     |
|                           |                                      |                                                                       | نوع درهواست ا                                                     | درخواست                  |
|                           |                                      | به مذی                                                                |                                                                   | پژوهشی                   |
|                           |                                      |                                                                       |                                                                   | ثبت درخو<br>درخوان       |
|                           |                                      |                                                                       |                                                                   | درخواست                  |
|                           |                                      |                                                                       | شرح درخواست                                                       | درخواست                  |
|                           |                                      |                                                                       |                                                                   | درخواست                  |
|                           |                                      |                                                                       |                                                                   | -<br>درخواست             |
|                           |                                      |                                                                       |                                                                   |                          |
|                           |                                      |                                                                       |                                                                   | _                        |
|                           |                                      |                                                                       |                                                                   |                          |
|                           |                                      |                                                                       |                                                                   |                          |
|                           |                                      |                                                                       |                                                                   |                          |
|                           |                                      |                                                                       |                                                                   |                          |
|                           |                                      |                                                                       |                                                                   |                          |
|                           |                                      |                                                                       |                                                                   |                          |
|                           |                                      |                                                                       |                                                                   |                          |

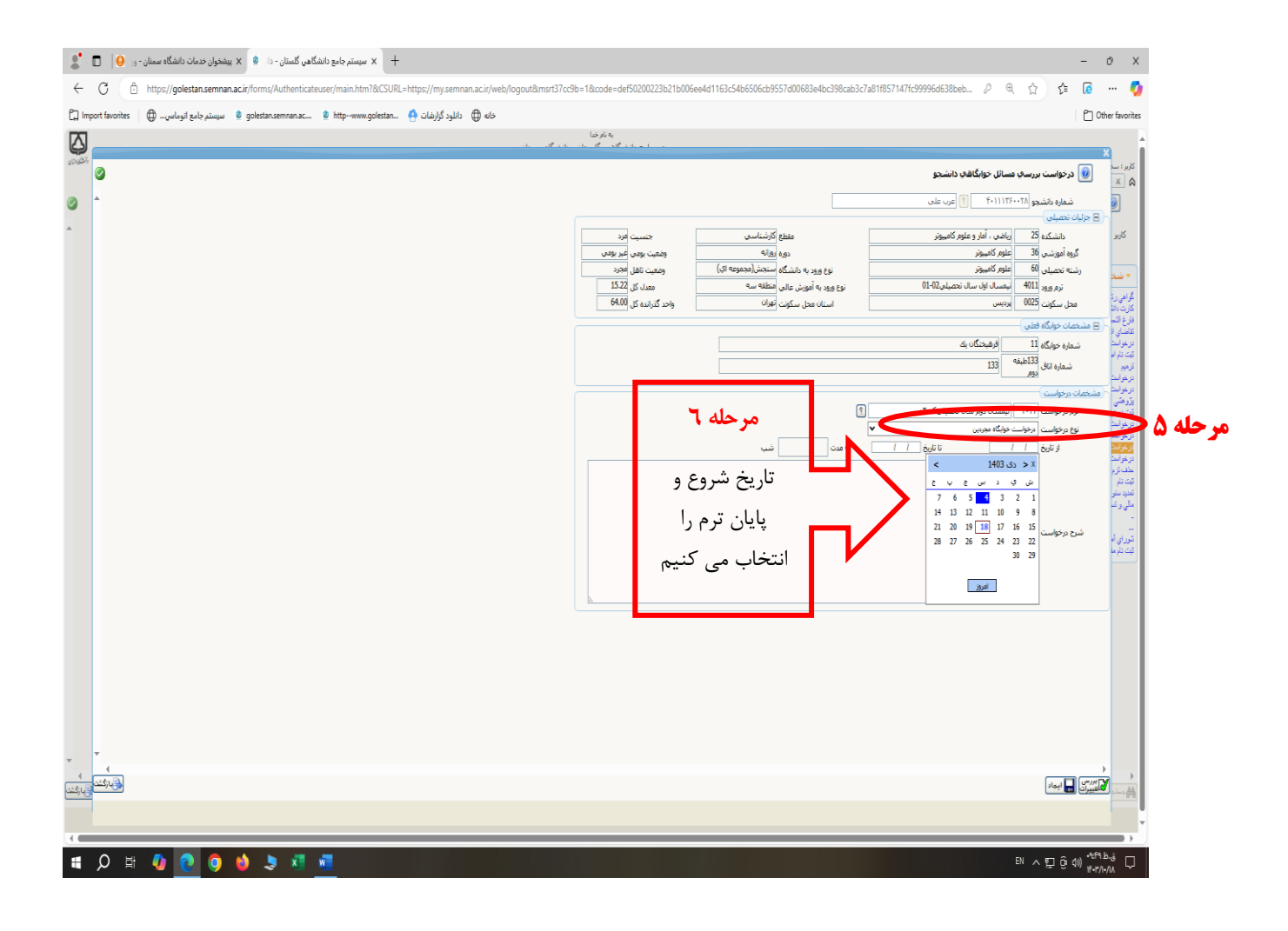

| + 🗴 سېستېر جامع دانشگاه سېلتان - دا 🔹 🗴 پېښغولې خدمات دانشگاه سېمالۍ - ور \varTheta 🗋               | - 0 X                                                                                                    |
|----------------------------------------------------------------------------------------------------|----------------------------------------------------------------------------------------------------|
| ← C                                                                                                 | b=18ccode=def50200223b21b006ee4d1163c54b6506cb9557d00683e4bc398cab3c7a81f857147fc99996d638beb 🖉 🍭 🏠 🎼 📻 🕂 🥊                                                                                                    |
| 🛱 Import favorites   🖶 – سیستم جامع الوماسی 🕴 golestan.semnan.ac 🔹 httpwww.golestan 🏟 دالود گزارشات | C Other favorite                                                                                                    |
|                                                                                                    | piloti<br>ne ne versionen en en en en en en en en en en en en                                                                                                    |
|                                                                                                    | الرب<br>الا المرابع<br>الا المرابع<br>الا المرابع<br>الا المرابع<br>الا المرابع<br>الا المرابع<br>الا المرابع<br>الا المرابع<br>الا المرابع<br>الا المرابع<br>الا المرابع<br>المرابع<br>المر |
|                                                                                                    |                                                                                                    |
|                                                                                                    |                                                                                                    |
|                                                                                                    |                                                                                                    |
| # 🔎 # 🕼 💽 🜖 💐 🦉 📶                                                                                   | 81 ^ 판 ⓒ 섹) #vr/wu                                                                                                    |

| - 0 - بى دەخەكى كىيتان- دا 🍳 🗴 يېغۇلى دىدات داخەكە سىتان- و 🕒 🗖 🐮                                                                                                    | ðХ                                                                                                    |
|----------------------------------------------------------------------------------------------------|----------------------------------------------------------------------------------------------------|
| 🗧 🖸 🖄 https://golestansemana.cir/kms/Aubenticateuser/main.htm?&CSURL=https://ms.emana.cir/kmb/logoud/amst37c3b=18:code=def502002238;21b006eed41163c34b6556459551400683e4bc398cab3c3ba1857147H399966438beb $ ho$ @ $\dot{\Omega}$ $\dot{fz}$ @ | ··· 🚺                                                                                                    |
| 🗋 Importancies   🖨 الموادي 🕸 goletancemonace. 🛛 http=www.goletanc. 🗎 http=www.goletance.                                                                                                    | er favorites                                                                                                    |
| <ul> <li> <ul> <li></li></ul></li></ul>                                                                                                    | X     X     x     x    x |
|                                                                                                    |                                                                                                    |

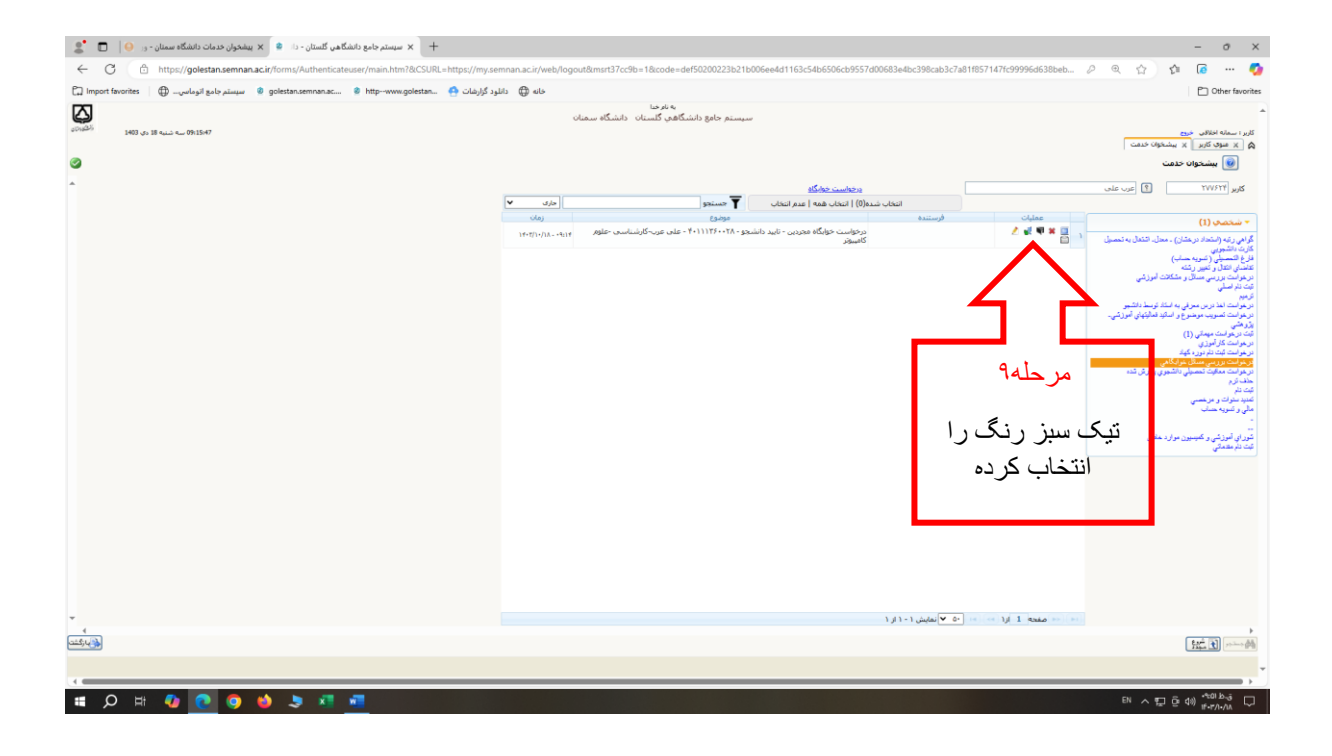

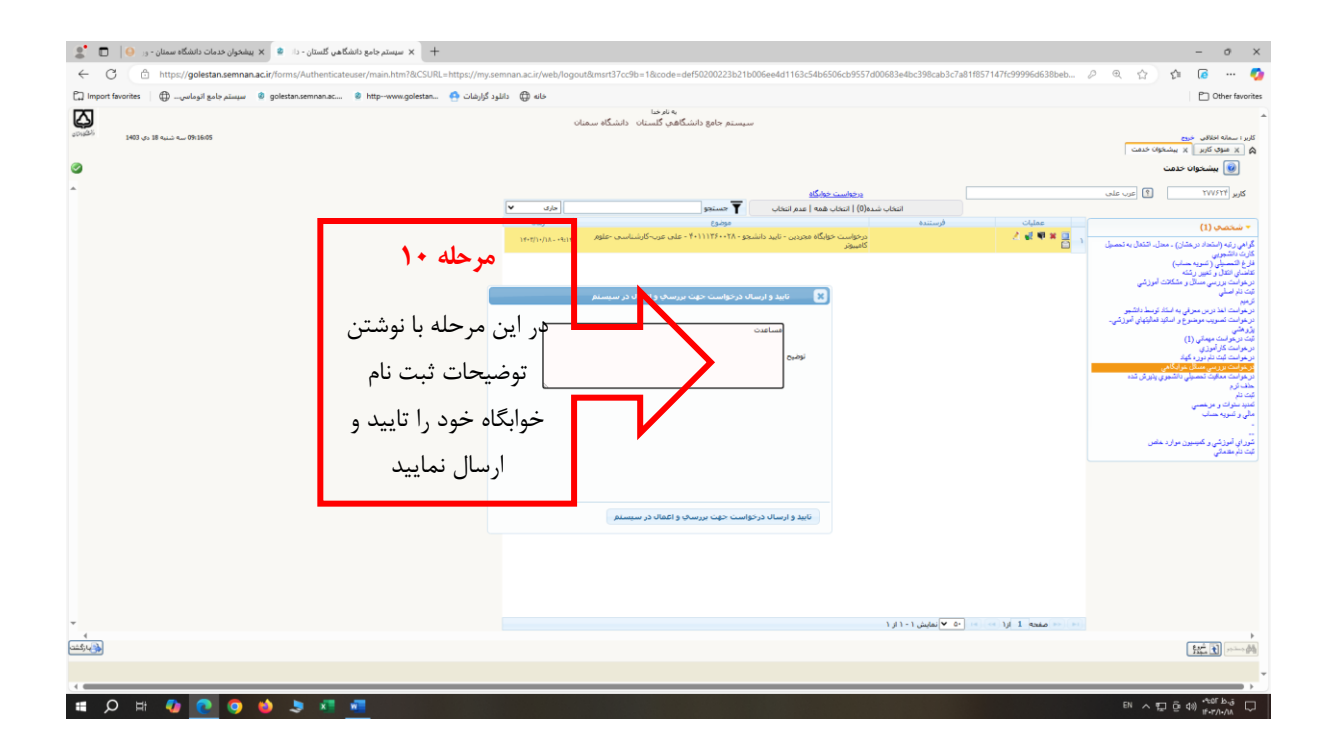

برای پیگیری درخواست خوابگاه، منوی «عملیات»، گزینه «مشاهده گردش کار» را انتخاب کنید تا وضعیت و مرحله فعلی درخواست خود را مشاهده نمایید.